## **General Instructions**

Url- https://services.keralaexcise.gov.in

Before applying for services make sure that to install the e-Treasury Certificate in your computer and enable Pop-Up window for https://etreasury.kerala.gov.in

## **Use Mozilla Firefox or Google Chrome**

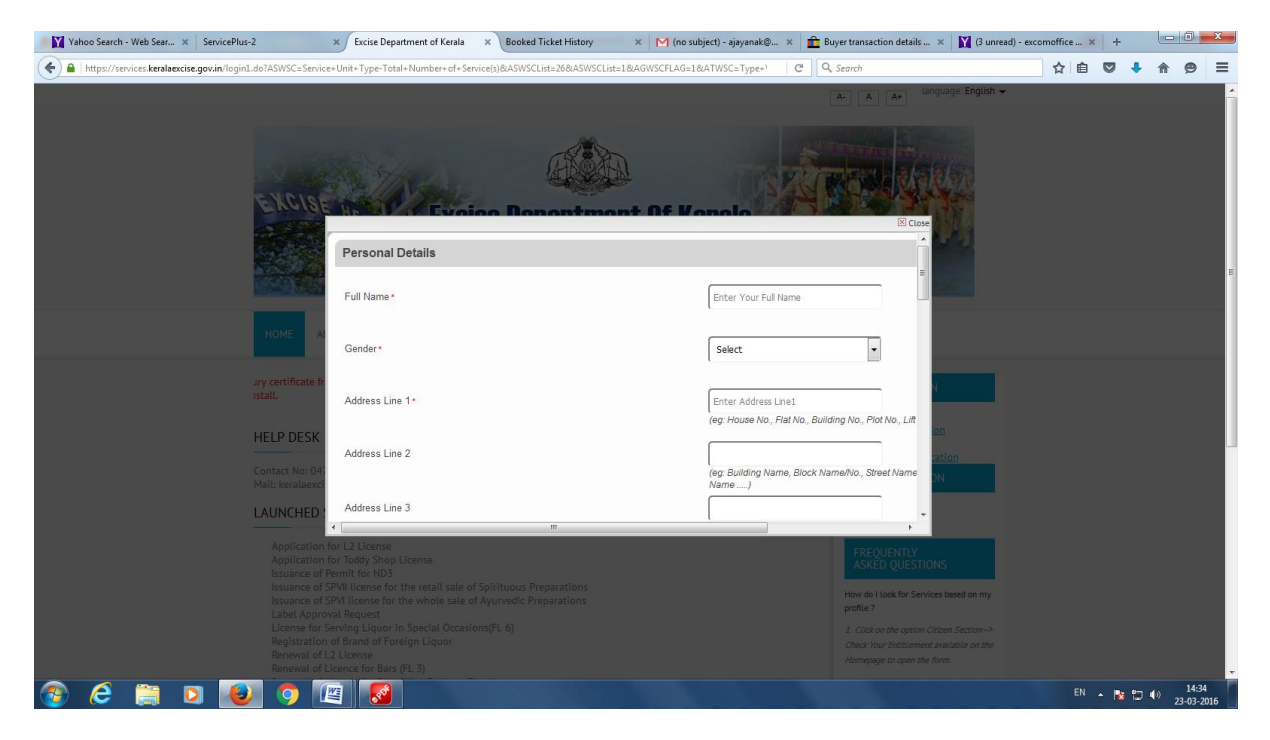

New user can register themselves in the citizen section in the webpage

Already registered user can login using their user id and password.

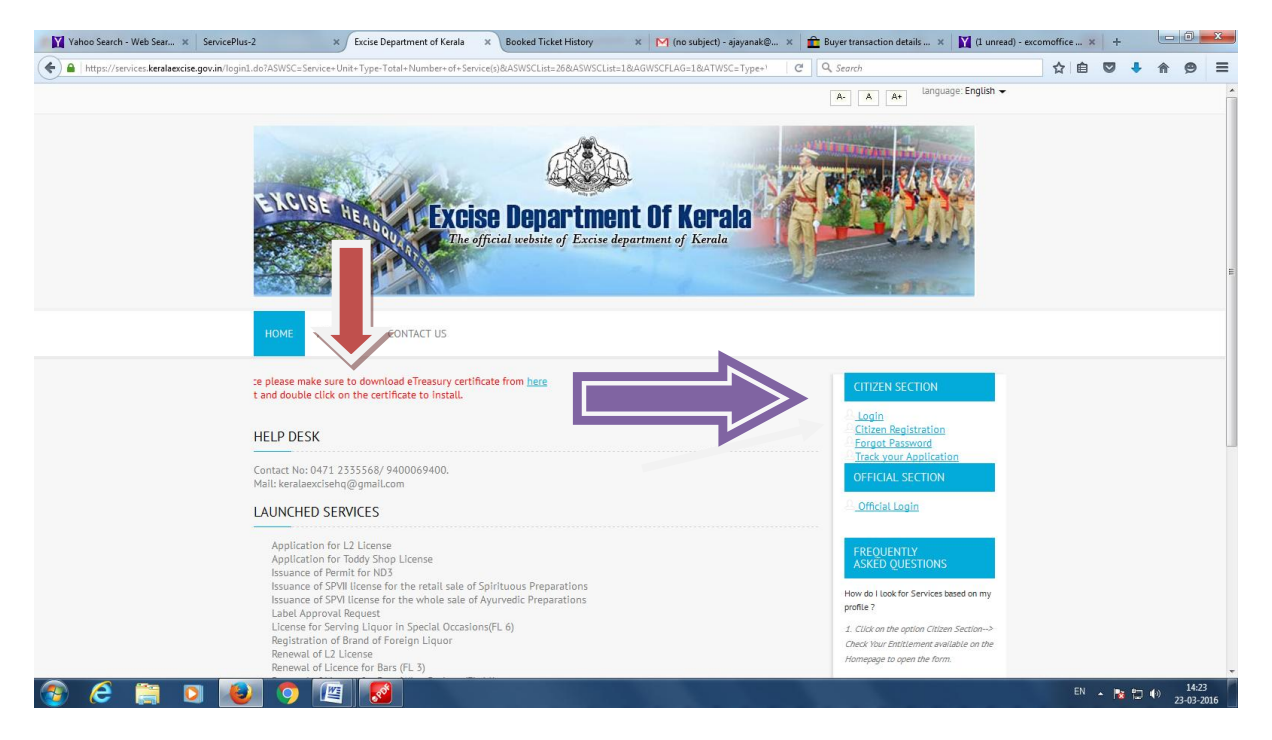

After login in the Application citizen can click on Apply for Services and they can select the service rendered by the department.

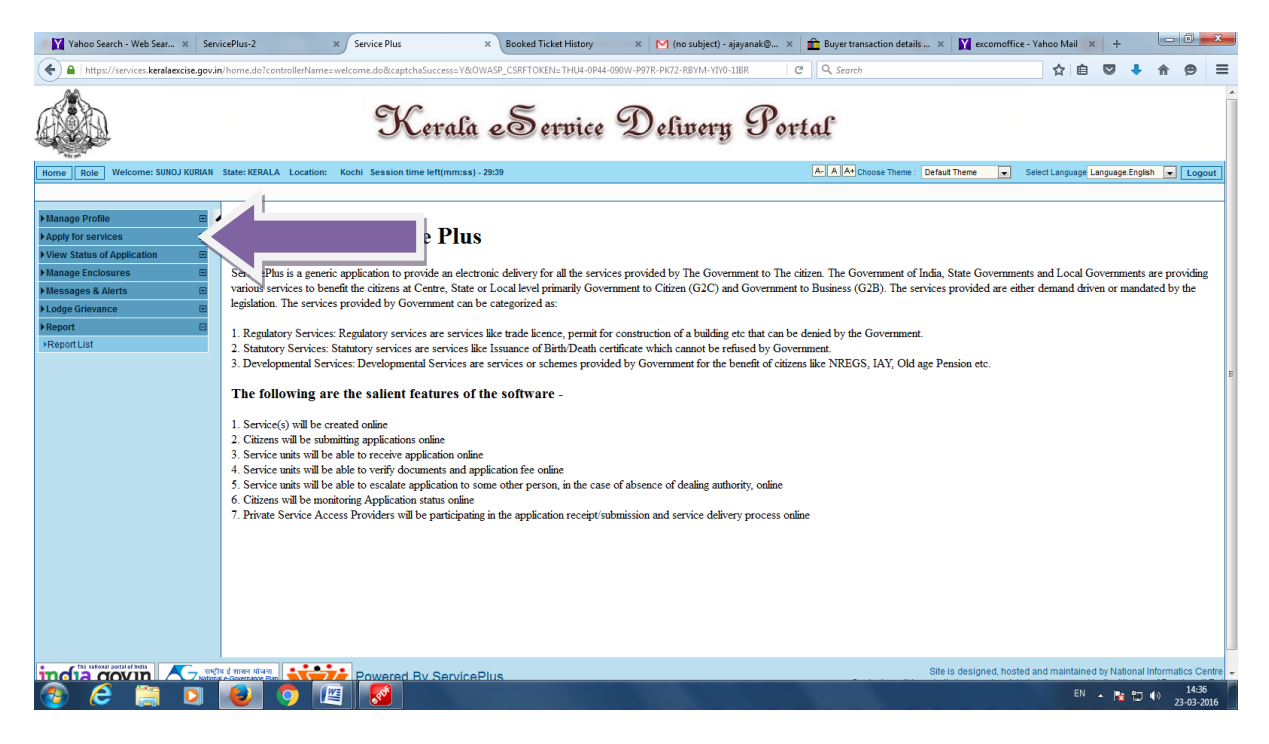

Select Apply for service and click view services

| 🖬 (1 unread) - excomoffi X 🛛 Excise Department Of Kera X Service Plus X @gov.in X 🕅 Inbox - keralaexcisehq X ServicePlus-1                                                            | ×   +             |             | -           | ٥              | ×          |
|----------------------------------------------------------------------------------------------------|-------------------|-------------|-------------|----------------|------------|
| 🗲 🛈 🖨   https://services.keralaexcise.gov.in/home.do?controllerName=welcome.do&captchaSuccess=Y&OWASP_CSRFTOKI   C   🔍 Search                                                         | ☆ 自               | ♥ ♣         | â           | ø              | ≡          |
| Kerala eService Delivery Portal                                                                                                    |                   |             |             |                | ^          |
| Home Role Welcome: MANAGER State: KERALA Location: Session time left(mm:ss) - 11:53                                                                                                   | Select Language L | anguage.Eng | lish 🗸      | Logo           | ut         |
| > Manage Profile         > Apply for services         > View Status of Application         > Masage Enclosures         > Messages & Alerts         > Lodge Grievance         > Report |                   |             |             |                |            |
| https://sepides.keralaevrise.nov/in/henefidian9/iman/Sepidel.ist.do?0/WASP_CSRETOKEN-MGHL-CRSN-C/RIE-5SI7-8H6W-XLTS-IKDT-VR27                                                         |                   |             |             |                |            |
| E Search the web and Windows                                                                                                    | ^ (?)             | 記 🗤 🖡       | ENG<br>INTL | 16:2<br>23-03- | 21<br>2016 |

Select your service from the list shown below and click "Apply"

| 📔 (2 unread) - excomoffi 🗙 🛛 Excise                                                    | Department Of Ker   | a × Service Plus × @gov.in                                               | $\times \mid \mathbf{r}$ | 🜱 Inbox - keralaexcise | hq $	imes$   ServicePlus-1 | ×                                 | +         | -            | ٥             | ×         |
|----------------------------------------------------------------------------------------|---------------------|--------------------------------------------------------------------------|--------------------------|------------------------|----------------------------|-----------------------------------|-----------|--------------|---------------|-----------|
| ( Inttps://services.keralaexcis                                                        | e.gov.in/home.de    | ?controllerName=welcome.do&captchaSuccess=Y&OWASP_CSR                    | RFTOKI                   | C Q Searc              | :h                         | ☆ 1                               | à 🛡       | ↓ 俞          | ø             | ≡         |
|                                                                                        | 0                   | Kerala eService Deli                                                     | ver                      | ry Port                | tal                        |                                   |           |              |               | Î         |
| Home Role Welcome: MANAGER Sta                                                         | te: KERALA Locat    | on: Session time left(mm:ss) - 29:49                                     |                          | A- A A+ Choose Th      | eme : Default Theme        | <ul> <li>Select Langua</li> </ul> | ge Langua | ge.English 🗸 | Logo          | ut        |
| Manage Profile     Apply for services     View Services     View Status of Application | Apply for ser       | rices<br>ŒRALA⊂J Services                                                | Viev                     | v Services             |                            |                                   |           | Đ            | ] he          | ۱p        |
| Manage Enclosures                                                                      | Show 10             | √entries                                                                 | Sear                     | :h:                    |                            |                                   |           |              |               |           |
| Messages & Alerts                                                                      | SI NO A             | Service Name                                                             | <u>^</u>                 | Service Category A     | Type of service            | Service Leve                      | 1.0       | Action       | 0             |           |
| Lodge Grievance                                                                        | 1                   | Application for L2 License                                               | ~                        | G2C                    | Regulatory                 | 7 Day                             |           | Apply        | v             |           |
| ▶ Report 🗄                                                                             | 2                   | Renewal of SPVI license for the whole sale of Avurvedic Preparations     |                          | G2B                    | Regulatory                 |                                   |           | Apply        |               |           |
|                                                                                        | 3                   | Renewal of Licence for Beer/Wine Parlour (FL-11)                         |                          | G2B                    | Regulatory                 |                                   |           | Apply        |               |           |
|                                                                                        | 4                   | License for Serving Liquor in Special Occasions(FL 6)                    |                          | G2C                    | Statutory                  | NA                                |           | Apply        |               |           |
|                                                                                        | 5                   | Renewal of Licence for Bars (FL 3)                                       |                          | G2B                    | Regulatory                 | 7 Day                             |           | Apply        |               |           |
|                                                                                        | 6                   | Issuance of Permit for ND3                                               |                          | G2B                    | Regulatory                 | NA                                |           | Apply        |               |           |
|                                                                                        | 7                   | Renewal of L2 License                                                    |                          | G2B                    | Regulatory                 | 7 Day                             |           | Apply        |               |           |
|                                                                                        | 8                   | Issuance of SPVII license for the retail sale of Spirituous Preparations |                          | G2B                    | Regulatory                 | 45 Day                            |           | Apply        |               |           |
|                                                                                        | 9                   | Renewal of Licence for Club Licence (FL 4A)                              |                          | G2C                    | Regulatory                 | 7 Day                             |           | Apply        |               |           |
|                                                                                        | 10                  | Application for Toddy Shop License                                       |                          | G2C                    | Regulatory                 | NA                                |           | Apply        |               |           |
|                                                                                        | Showing p           | age 1 of 2                                                               |                          |                        |                            | FirstP                            | evious 1  | 2 Next       | Last          |           |
|                                                                                        |                     |                                                                          |                          |                        |                            |                                   |           |              |               |           |
| https://services.keralaexcise.gov.in/renderApp                                         | plicationForm.do?se | viceId=403&OWASP_CSRFTOKEN=R9OB-NANO-8XVE-YSGV-F4L4-T9WP-8               | 8JSX-4N                  | 21                     |                            |                                   |           |              | 10-           | ~         |
| Search the web and Window                                                              | vs                  | 🗆 🗆 C 📄 🖨 🙆 🚿 🚿                                                          |                          |                        |                            | ?                                 | ∧ঢ়⊄      | INTL         | 16:<br>23-03- | 4<br>2016 |

Enter the details and click "Save & Preview"

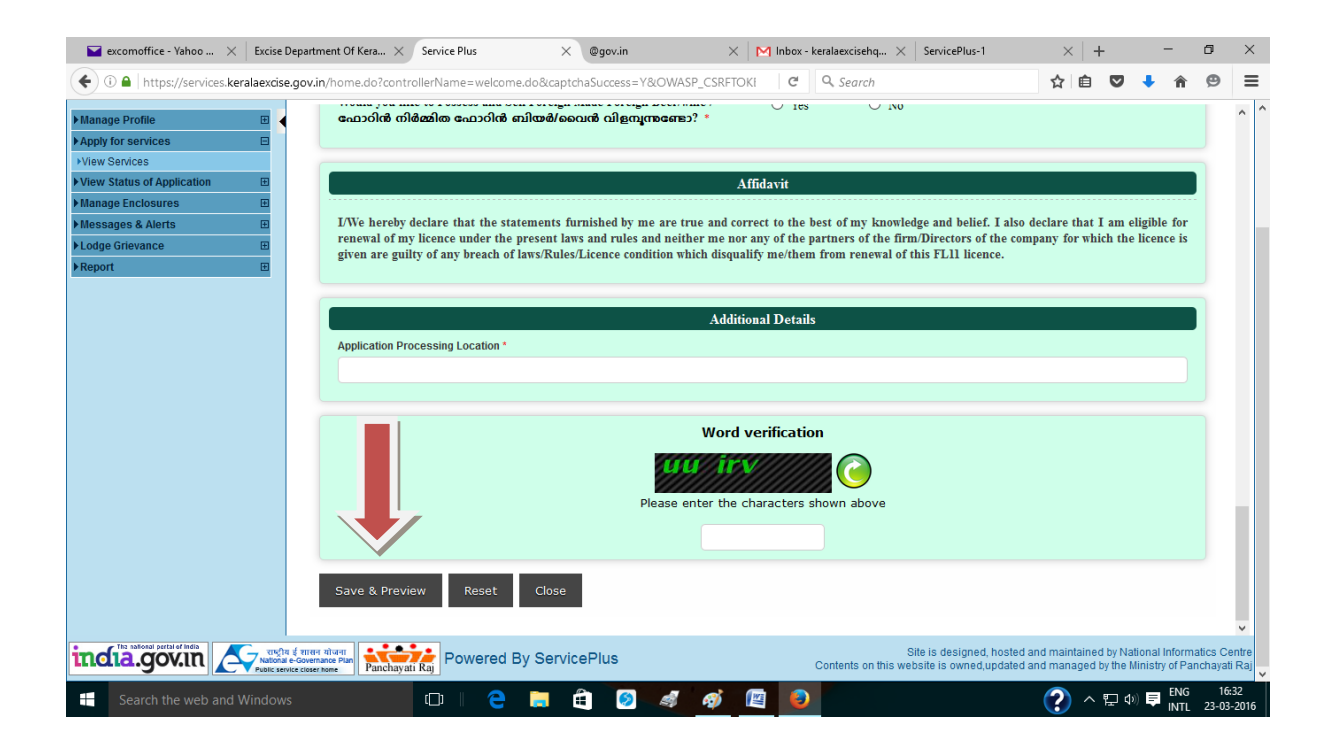

Attach the scanned documents in PDF format, size of the PDF document should be below 10 MB.

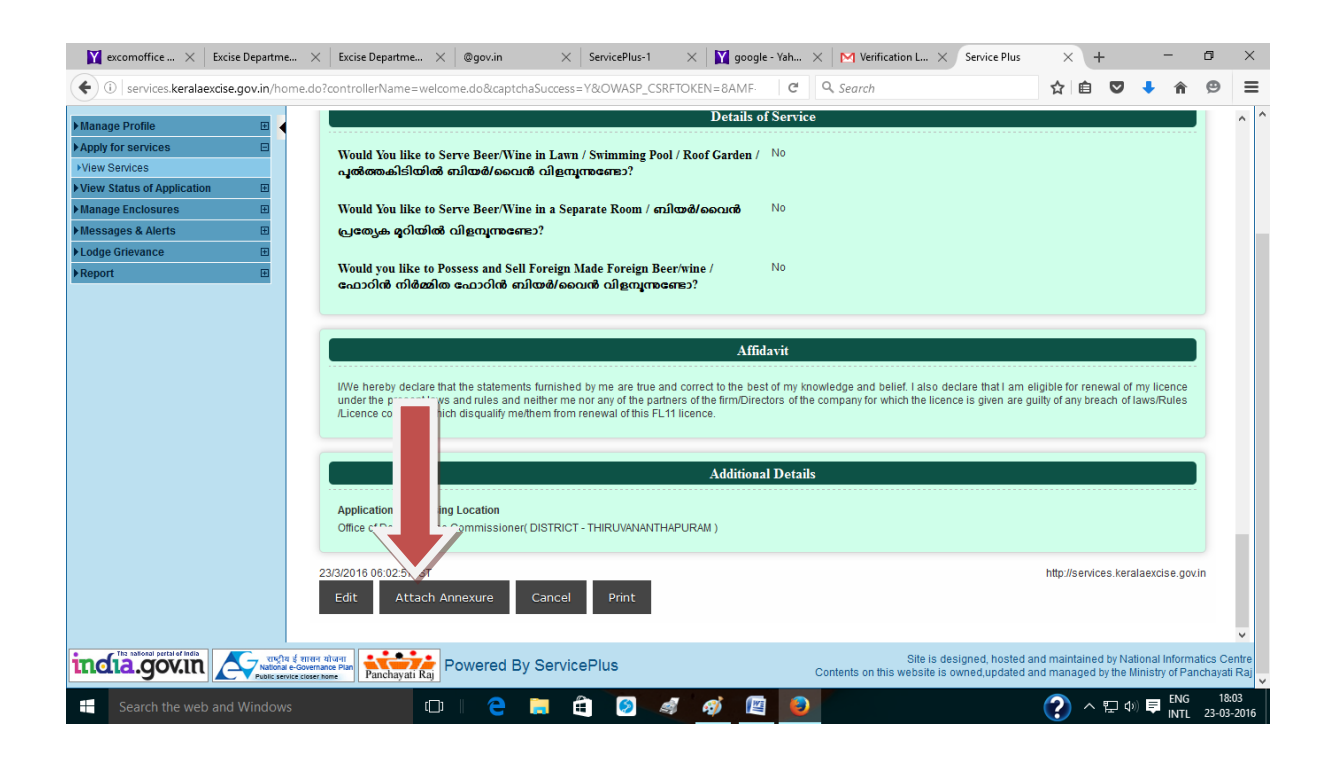

Save the attached documents......

| pply for services                                                      | Attach Enclosure(s)                                    |                      |                    |             |               |                       |                     |  |
|------------------------------------------------------------------------|--------------------------------------------------------|----------------------|--------------------|-------------|---------------|-----------------------|---------------------|--|
| ew Status of Application 🗉<br>anage Enclosures 🕀<br>essages & Alerts 🕀 | Type Of Enclosure *                                    | Enclosure Document * | Source             | Issued By * | Issued Date * | Reference<br>Number * | File/Reference *    |  |
| lge Grievance 🗉<br>port 🗄                                              | Original Licence *                                     | Select 🗸             | Attach New Docum   |             |               |                       | Browse No file self |  |
|                                                                        | Abkari Workers Welfare Fund<br>Clearance Certificate * | Select ~             | Attach New Docum ~ |             |               |                       | Browse No file sel  |  |
|                                                                        | Star Classification Certificate                        | Select 🗸             | A ew Docum ~       |             |               |                       | Browse No file sele |  |
|                                                                        | Other                                                  | Select 🗸             | Docum ~            |             |               |                       | Browse No file sele |  |
|                                                                        |                                                        |                      |                    |             |               |                       |                     |  |

You can take the printout of your application for future reference and "Make Payment"

Before going to e-payment Pop Up window must be enabled in your browser settings

| 📔 excomoffice 🗙 🛛 Excise Departme       | × Excise Departme                                      | × @gov.in                                         | × ServicePlus-1                                        | 🗙 🛛 🗙 google - Yah             | . $\times$   M Verification L $\times$ Service Plus                       | × +                                       | -                               | ٥                     | ×              |
|-----------------------------------------|--------------------------------------------------------|---------------------------------------------------|--------------------------------------------------------|--------------------------------|---------------------------------------------------------------------------|-------------------------------------------|---------------------------------|-----------------------|----------------|
| ( is ervices.keralaexcise.gov.in/home.c | .do?controllerName=we                                  | lcome.do&captchaS                                 | uccess=Y&OWASP_CS                                      | RFTOKEN=8AMF· C                | Search                                                                    | ☆ 自 ♥                                     | 🖡 🏦                             | ø                     | ≡              |
| ▶ Manage Profile 🛛 🕀 🖌                  | സാവവ you iike ia<br>ഫോറിൻ നിർമ്മ                       | ലാടാലാം ബധാലലാ<br>ിത ഫോറിൻ ബിയ                    | reign made Foreign മ<br>മർ/വൈൻ വിളമ്പൂന്നു             | enwille /                      |                                                                           |                                           |                                 |                       | ^ ^            |
| ► Apply for services                    |                                                        |                                                   |                                                        |                                |                                                                           |                                           |                                 |                       |                |
| View Services                           |                                                        |                                                   |                                                        |                                |                                                                           |                                           |                                 |                       |                |
| ► View Status of Application            |                                                        |                                                   |                                                        | Affidavit                      |                                                                           |                                           |                                 |                       |                |
| ► Manage Enclosures 🗉                   |                                                        |                                                   |                                                        |                                |                                                                           |                                           |                                 |                       |                |
| Messages & Alerts                       | I/We hereby declare                                    | that the statements fu                            | irnished by me are true a                              | nd correct to the best of my   | knowledge and belief. I also declare that I am e                          | ligible for renewal o                     | f my licence                    |                       |                |
| ▶Lodge Grievance 🖽                      | /Licence condition v                                   | aws and rules and neit<br>/hich disqualify me/the | ner me nor any of the pai<br>m from renewal of this Fl | thers of the firm/Directors of | the company for which the licence is given are g                          | ulity of any breach o                     | r laws/Rules                    |                       |                |
| ▶Report 🗉                               |                                                        |                                                   |                                                        |                                |                                                                           |                                           |                                 |                       |                |
|                                         |                                                        |                                                   |                                                        |                                |                                                                           |                                           |                                 |                       |                |
|                                         |                                                        |                                                   |                                                        | Annexure Lis                   | ŧ                                                                         |                                           |                                 |                       |                |
|                                         | 1)                                                     | Original Licence                                  |                                                        |                                |                                                                           |                                           |                                 |                       |                |
|                                         | "                                                      | Original Licence                                  |                                                        |                                |                                                                           |                                           |                                 |                       |                |
|                                         | 2)                                                     | Abkari Workers                                    |                                                        |                                |                                                                           |                                           |                                 |                       |                |
|                                         |                                                        | Viellare Fund<br>Clearance                        |                                                        |                                |                                                                           |                                           |                                 |                       |                |
|                                         |                                                        | Certificate                                       |                                                        |                                |                                                                           |                                           |                                 |                       |                |
|                                         |                                                        |                                                   |                                                        |                                |                                                                           |                                           |                                 |                       |                |
|                                         |                                                        |                                                   |                                                        |                                |                                                                           |                                           |                                 |                       |                |
|                                         |                                                        |                                                   |                                                        | Additional Deta                | nils                                                                      |                                           |                                 |                       |                |
|                                         |                                                        |                                                   |                                                        |                                |                                                                           |                                           |                                 |                       |                |
|                                         | Applic pces                                            | sing Location                                     | OTOLOT TURNINANANT                                     | 10000000                       |                                                                           |                                           |                                 |                       |                |
|                                         | Om ac                                                  | ise Commissioner( Di                              | STRICT - THIRUVANANTI                                  | HAPURAM)                       |                                                                           |                                           |                                 |                       | - 1            |
|                                         |                                                        |                                                   |                                                        |                                |                                                                           |                                           |                                 |                       |                |
|                                         | •                                                      |                                                   |                                                        | _                              |                                                                           |                                           |                                 |                       |                |
|                                         | Make Payment                                           | Cancel P                                          | rint Export to F                                       | DF                             |                                                                           |                                           |                                 |                       |                |
|                                         |                                                        |                                                   |                                                        |                                |                                                                           |                                           |                                 |                       |                |
|                                         |                                                        |                                                   |                                                        |                                |                                                                           |                                           |                                 |                       | ~              |
| the salessi pertal of India             | ासन योजना<br>vernance Plan<br>oser home Panchayati Raj | Powered By S                                      | ServicePlus                                            |                                | Site is designed, hosted a<br>Contents on this website is owned,updated a | ind maintained by N<br>ind managed by the | ational Inforr<br>Ministry of P | natics Ce<br>anchayat | entre<br>i Raj |
| Search the web and Windows              | C                                                      | ו ב 🗧 🔋                                           | i ê 🧿                                                  | s 🧭 🖭 🍕                        |                                                                           | ? ~                                       | ()) 📮 ENG                       | 18:<br>23-03          | :11<br>-2016   |

Select "Online Payment" and "e-Treasury" buttons then click on "Make Payment"

| 📔 excomoffice 🗙 🛛 Excise   | e Departm                 | e × Excise Departme                                                   | e × ∣@gov.in        | × Serv      | icePlus-1 | ×   🛛 🤉    | joogle - Yah | $	imes \mid \mathbf{M}$ v | /erification L $	imes$           | Servio              | e Plus                 | ×                    | +                      | -                        | -                 | ٥                   | ×           |
|----------------------------|---------------------------|-----------------------------------------------------------------------|---------------------|-------------|-----------|------------|--------------|---------------------------|----------------------------------|---------------------|------------------------|----------------------|------------------------|--------------------------|-------------------|---------------------|-------------|
| ( i services.keralaexcise. | .gov.in/h                 | ome.do?controllerName                                                 | =welcome.do&captcha | Success=Y&C | WASP_CSRI | TOKEN=8A   | MF· C        | Q. Sear                   | ch                               |                     |                        | ☆ ₫                  |                        | +                        | â                 | ø                   | ≡           |
| Manage Profile             | Ħ                         | Application Form                                                      |                     |             | Ronowal   | ofLiconce  | for Boor/W   | line Parlou               | r (EL-11)                        |                     |                        |                      |                        | Ŧ                        | b                 | eln                 | ^           |
| Apply for services         |                           | Аррисацон готт                                                        |                     |             | Kellewal  | of Licence | IOI DEEI/W   | nie Fanoa                 | . (                              |                     |                        |                      |                        |                          |                   | icip                |             |
| Niew Services              |                           | Sorvice Charge F                                                      | oquirod             |             |           |            |              |                           |                                  |                     |                        |                      |                        |                          |                   |                     |             |
| View Status of Application | Ŧ                         | Applica harg                                                          | e                   |             |           |            |              |                           |                                  | Rs.                 | 400000                 | 5                    |                        |                          |                   |                     |             |
| Manage Enclosures          |                           | Total C                                                               |                     |             |           |            |              |                           |                                  | Rs.                 | 400000                 | 5                    |                        |                          |                   |                     |             |
| Messages & Alerts          |                           |                                                                       |                     |             |           |            |              |                           |                                  |                     |                        |                      |                        |                          |                   |                     |             |
| I odge Grievance           | E                         | Plea.                                                                 | e mode of payment   |             |           |            |              |                           |                                  |                     |                        |                      |                        |                          |                   |                     |             |
| Report                     | E                         | On Payme                                                              | nt                  |             |           |            |              |                           |                                  |                     |                        |                      |                        |                          |                   |                     |             |
|                            |                           | Ť                                                                     |                     |             |           |            |              |                           |                                  |                     |                        |                      |                        |                          |                   |                     |             |
|                            |                           | Payment Option                                                        | :                   |             |           |            |              |                           |                                  |                     |                        |                      |                        |                          |                   |                     |             |
|                            |                           | e-Treasury                                                            |                     |             |           |            |              |                           |                                  |                     |                        |                      |                        |                          |                   |                     |             |
|                            |                           |                                                                       |                     |             |           |            |              |                           |                                  |                     |                        |                      |                        |                          |                   |                     |             |
|                            |                           |                                                                       |                     |             |           |            |              |                           |                                  |                     |                        |                      |                        |                          |                   |                     |             |
|                            |                           |                                                                       |                     |             |           | Mał        | ment Cance   | el Reset                  |                                  |                     |                        |                      |                        |                          |                   |                     |             |
|                            |                           |                                                                       |                     |             |           |            |              |                           |                                  |                     |                        |                      |                        |                          |                   |                     | _           |
|                            |                           |                                                                       |                     |             |           |            |              |                           |                                  |                     |                        |                      |                        |                          |                   |                     |             |
|                            |                           |                                                                       |                     |             |           |            |              |                           |                                  |                     |                        |                      |                        |                          |                   |                     |             |
|                            |                           |                                                                       |                     |             |           |            |              |                           |                                  |                     |                        |                      |                        |                          |                   |                     |             |
|                            |                           |                                                                       |                     |             |           |            |              |                           |                                  |                     |                        |                      |                        |                          |                   |                     |             |
|                            |                           |                                                                       |                     |             |           |            |              |                           |                                  |                     |                        |                      |                        |                          |                   |                     |             |
|                            |                           |                                                                       |                     |             |           |            |              |                           |                                  |                     |                        |                      |                        |                          |                   |                     |             |
|                            |                           |                                                                       |                     |             |           |            |              |                           |                                  |                     |                        |                      |                        |                          |                   |                     |             |
|                            |                           |                                                                       |                     |             |           |            |              |                           |                                  |                     |                        |                      |                        |                          |                   |                     |             |
|                            |                           |                                                                       |                     |             |           |            |              |                           |                                  |                     |                        |                      |                        |                          |                   |                     |             |
|                            |                           |                                                                       |                     |             |           |            |              |                           |                                  |                     |                        |                      |                        |                          |                   |                     |             |
|                            |                           |                                                                       |                     |             |           |            |              |                           |                                  |                     |                        |                      |                        |                          |                   |                     |             |
| india.gov.in               | ्<br>Nationa<br>Public se | य ई शासन योजना<br>Il e-Governance Plan<br>rvice closer home Panchavat | Powered By          | ServicePlu  | IS        |            |              | Contents of               | Site is de<br>on this website is | esigned,<br>owned,u | hosted an<br>pdated an | d maintai<br>d manag | ned by Na<br>ed by the | ational In<br>Ministry ( | formation of Pane | tics Cer<br>chayati | itre<br>Raj |
|                            |                           |                                                                       |                     | - 0         |           |            |              |                           |                                  |                     |                        |                      |                        |                          | ENG               | 18-2                | 2           |
| Search the web and         |                           |                                                                       |                     | - 🗄         | 🤣 🖉       | 1 🐠        | 1 <u>11</u>  |                           |                                  |                     |                        | (?)                  | ^ むく                   | ») 📮                     | NTI               | 23-03-3             | 2016        |

Select your Bank and go to 'Proceed for Payment'

| 👔 excomoffice 🗙   Excise Departme 🗙   Excise Departme 🗙   @gov.in 🛛 🗙   ServicePlus-1 🔤 🗙   🛐 google - Yah 🗙   M Verification L 🗙 | https://dept.php $\times$ + | -          | ð × |
|----------------------------------------------------------------------------------------------------|-----------------------------|------------|-----|
| O      DEPARTMENT OF TREASURIES, 60 (IN) https://etreasury.kerala.gov.in/challan/views/frmgmfordept.php     C     Q      Search   | ☆ 自 ♥                       | <b>↓</b> 🏦 | ⊜ ≡ |
| Welcome To E-Treasury Kerala                                                                                                    |                             |            |     |
| Select Bank * STATE BANK OF INDIA                                                                                                 |                             |            |     |
| Proceed for Payment Cancel                                                                                                    |                             |            |     |

| 📲 Search the web and Windows 💷 🔁 🤤 🛱 🧭 🖉 🥥 |                         |                              |
|--------------------------------------------|-------------------------|------------------------------|
|                                            | - 🔁 🛤 🕺 💋 🖉 🙆 📄 🛛 🕐 🖗 🖗 | ENG 18:30<br>INTL 23-03-2016 |

## Login your Bank Account and pay the amount

In corporate accounts you have to approve the amount by login the approver in the Bank site.

| Login |           |                                   |                                                                                |                                                                                                    |                                                                                                    |                                                  |                          |       |         |          |    |   | 23   | -Mar | 2016 | 06:33 | PM IS | ET] |  |
|-------|-----------|-----------------------------------|--------------------------------------------------------------------------------|----------------------------------------------------------------------------------------------------|----------------------------------------------------------------------------------------------------|--------------------------------------------------|--------------------------|-------|---------|----------|----|---|------|------|------|-------|-------|-----|--|
|       |           |                                   |                                                                                |                                                                                                    |                                                                                                    |                                                  | Onl                      | ine V | irtual  | Keyboa   | rd |   |      |      |      |       |       |     |  |
| User  | Name *    |                                   |                                                                                |                                                                                                    |                                                                                                    |                                                  | ~                        | 1     | @       | #\$      | %  | ۸ | 8    | *    | (    | ) .   | +     |     |  |
| Bas   |           |                                   |                                                                                |                                                                                                    |                                                                                                    |                                                  | •                        | 9     | 2       | 1 3      | 6  | 0 | 8    | 4    | 7    | 5     | - =   |     |  |
| Pas   |           |                                   |                                                                                |                                                                                                    |                                                                                                    |                                                  | e                        | r     | W       | q t      | 0  | İ | u    | р    | у    | {     |       |     |  |
|       | LI Enable | virtual Keyboard                  |                                                                                |                                                                                                    |                                                                                                    |                                                  | g                        | f     | d       | a s      | 1  | h | k    | j    | [    | 1     | 1     |     |  |
|       | 5         | ubmit Reset                       |                                                                                |                                                                                                    |                                                                                                    |                                                  | z                        | v     | С       | x m      | n  | b | <    | >    | ;    | :     |       |     |  |
|       |           |                                   |                                                                                |                                                                                                    |                                                                                                    |                                                  |                          | CA    | PS LOC  | К        |    | C | LEAR |      |      | , 1   | ?     |     |  |
|       |           | Disclaimer: Th<br>responsible for | Cline<br>or ISIgn<br>This si<br>the privity of contract<br>r any deficiency in | E<br><u>ck here</u> to abort this trar<br>te uses highly secure 2<br>t is between you and the s<br>service by the service pro | AQ   About Phishing<br>Isaction and return to the<br>56-bit encryption certified<br>service provider. Bank is or<br>vider. | e Kerala Egra<br>by VeriSign<br>nly facilitating | ass site.<br>a payment r | necha | iism ar | d is not |    |   |      |      |      |       |       |     |  |

Once payment success.. applicant gets the acknowledgement slip

If the applicant doesnot get the acknowledgement slip they can check the" Revalidate Payment" menu or "Track Application status"

| Yahoo Search - Web Search 🗶 Se                                                                                                    | ervicePlus-2 × Service Plus                                                                                                    | × M Inbox (1,745) - ajayanak@g × 🖹 Buyer transaction det | ails fo × 🔰 (1 unread) - excomoffice × 🕂 |                                                     |
|----------------------------------------------------------------------------------------------------|----------------------------------------------------------------------------------------------------|----------------------------------------------------------|------------------------------------------|-----------------------------------------------------|
| + https://services.keralaexcise.gov.in                                                                                                    | in/home.do?controllerName=welcome.do&captchaSuccess=Y&OWA                                                                                                    | SP_CSRFTOKEN=QUI6-5I4P-ML3G-9MJF-RJ10-HQIV-W952-X86V     | C Q Search                               | ☆ 🖻 🛡 🖡 🎓 😑 😑                                       |
|                                                                                                    | Kerala .                                                                                                    | eService Delivery Po                                     | rtal                                     |                                                     |
| Home Role Welcome: JOHN KACHAPP                                                                                                    | VILLY State: KERALA Location: Session time left(mm:ss) - 29:2                                                                                                    | 3                                                        | A- A A+ Choose Theme : Default Theme     | Select Language Language.English 💌 Logout           |
| Manage Profile  Apply for services  View Status of Application  Track application status  View Incomplete Application  View Incomplete Application  View Incomplete Application  Merwaildate Payment  Manage Enclosures | Track application status       From Date :     01/01/2012       Application Status     All                                                                                                    | ) To Date :                                              | 23/03/2016                               | 🖽 help                                              |
| Messages & Alerts                                                                                                    |                                                                                                    |                                                          |                                          |                                                     |
| Lodge Grievance                                                                                                    | Show 10 - option                                                                                                    |                                                          |                                          | Sarah                                               |
| P Report                                                                                                    |                                                                                                    |                                                          |                                          | Action By                                           |
|                                                                                                    | SNo Service Name                                                                                                    | Application Reference No     Seneficary Name             | ○ Applied On  ○ Due Date                 |                                                     |
|                                                                                                    | Renewal of Licence for Bars (FL 3)     Showing 1 to 1 of 1 entries                                                                                                    | RFE3/2016/00009 JOHN KACHAPPILLY                         | 23/03/2016 30/03/2016                    | FirstPrevious 1 Next Last                           |
|                                                                                                    |                                                                                                    |                                                          |                                          |                                                     |
| The national portal of India                                                                                                    | he discusses where the second second se |                                                          | Oth is designed by                       | ated and maintained by Mational Information Central |
|                                                                                                    |                                                                                                    | IS                                                       | Site is designed, no                     | EN 🔺 🐚 💭 🗤 18:49                                    |
|                                                                                                    |                                                                                                    |                                                          |                                          | 23-03-2016                                          |

| Yahoo Search - Web Search × ServicePlus-2 × Servi                                                                                                    | e Plus 🗙 🕅 Inbox (1,745) - ajayanak@g 🗴 💼 Buyer transaction details fo 🗴 🛐 (1 unread) - excomoffice 🗴 🕂                                                                                                    |                                                           | - 0 -             | ×            |
|----------------------------------------------------------------------------------------------------|----------------------------------------------------------------------------------------------------|-----------------------------------------------------------|-------------------|--------------|
| A https://services.keralaexcise.gov.in/home.do?controllerName=welcome.do8                                                                                                    | captchaSuccess=Y8(OWASP_CSRFTOKEN=QUI6-5I4P-ML3G-9MJF-RJ10-HQIV-W952-X86V 🛛 🥙 🔍 Search                                                                                                    | e ♥ + A                                                   | 9                 | ≡            |
| Home Role Welcome: JOHN KACHAPPILLY State: KEBALA Location: Session                                                                                                    | Kerala Service Delivery Portal<br>numetri(muss)-222 A A A Choose Theme & Setellargue                                                                                                    | age Language.English                                      | ▼ Logo            | out          |
| Manage Profile  Apply for services                                                                                                    |                                                                                                    |                                                           | ⊞ he              | elp          |
| View Status of Application         From Date :         D1/           View Incomplete Application         Application Status         Application Status           View Incomplete Application         B         Application Status         A           Manage Enclosures         B         B         Status of Application           Manage Enclosures         B         B         Status of Application         A           Manage Enclosures         B         B         Status of Application Status         A           Manage Enclosures         B         B         Status of Application Status         A           New Incomplete Application         B         Status of Application Status         A | Track Status of Application       Image: Control of Control of Control | ch:<br>Status © Action f<br>Applica<br>rs Previous 1 Next | 3y ≎<br>Last      | E.           |
|                                                                                                    | m<br>rard Ry SaniraPhie Site is designed, hosted and mainte                                                                                                    | ained by National Infor                                   | matics Ce         | )<br>entre + |
| 🚳 🤅 🚞 🛛 😺 🌖 📴                                                                                                    |                                                                                                    | EN 🔺 隆 🗊 🕪                                                | 18:52<br>23-03-20 | 016          |

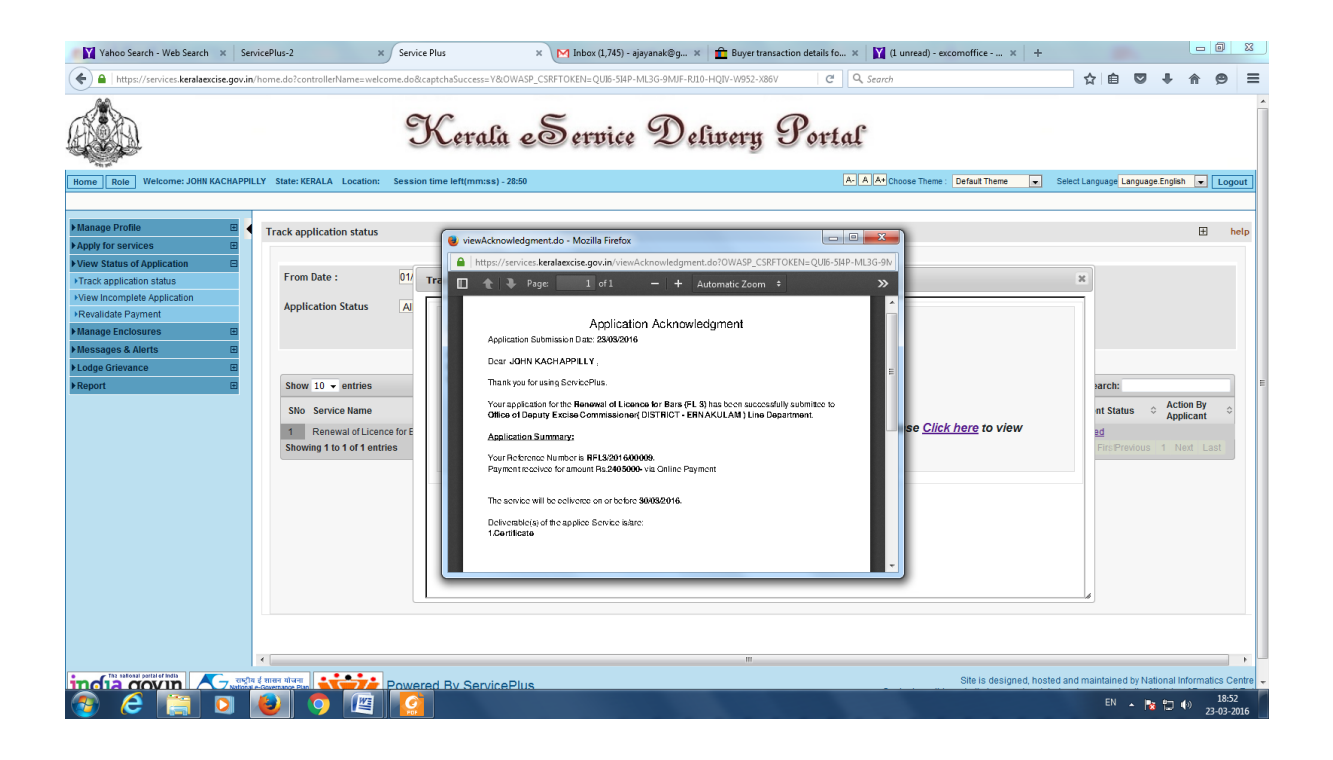